## **GUÍA PARA GENERAR EL INFORME NOTAS OFICIALES EN ATENEA**

## Paso 1. Localización asignaturas relacionadas del Máster

En la primera pantalla que nos encontramos al acceder al módulo de másters oficiales, tenemos que seleccionar el año académico y el programa e intake.

Una vez hecho esto, visualizaremos las asignaturas correspondientes.

Se nos muestra las asignaturas oficiales con sus nombres en castellano e inglés y el tipo de asignatura, seguido de la asignatura privada que tiene asociada, también con su nombre en castellano e inglés. También se podrá ver el tipo de asignatura que es y el máster privado al que pertenece.

| 2. Selección de Máster |                           | 3. Asignatura oficial                                          | 4. Asignatura privada                                             | 1. Selección de año académico                                        |  |  |  |  |  |  |
|------------------------|---------------------------|----------------------------------------------------------------|-------------------------------------------------------------------|----------------------------------------------------------------------|--|--|--|--|--|--|
| f IE                   |                           |                                                                |                                                                   | Atenea<br>Teresa taciero                                             |  |  |  |  |  |  |
| MASTERS OFICIALES      |                           |                                                                |                                                                   |                                                                      |  |  |  |  |  |  |
| PROGRAMA OFICIAL       | +                         | ¥                                                              | • • • • • • • • • • • • • • • • • • •                             | 2022/2023                                                            |  |  |  |  |  |  |
| PROGRAMA 🗢             | CONVOCATORIA              | ASIGNATURAS RELACIONADAS                                       |                                                                   | 📀 VER PROCESO 🖆 MATRICULAR Y VOLCAR NOTAS 🖓 GENERAR EXCEL 🖆 EXPORTAR |  |  |  |  |  |  |
| х                      | x                         | ASIGNATURA OFICIAL 🔅 ASIGNATURA OFICIAL (EN) TIPO ASIGNATURA   | ASIGNATURA NO OFICIAL ASIGNATURA NO OFICIAL (EN) TIPO ASIGNATURA  | PROGRAMA NO OFICIAL ECTS RECONOCID/ VOLCAR NOT REQUERIDA             |  |  |  |  |  |  |
| IEBEXMBA (OF)          | IEBEX MBA (MAR. 23/MAY. 2 |                                                                | x                                                                 |                                                                      |  |  |  |  |  |  |
| IMBA (OF)              | ENE-2022                  | COMUNICACIÓN PARA LA PERS PERSUASIVE COMMUNICATION OBLIGATORIA | PUBLIC SPEAK YOUR MIND AND REGULAR                                | IEBEXMBA (MAR-2023) 3 No No Sí <u>Borrar</u>                         |  |  |  |  |  |  |
| IMBA (OF)              | SEP-2022                  | COMUNICACIÓN PARA LA PERS PERSUASIVE COMMUNICATION OBLIGATORIA | Empower Your Negotiation Empower Your Negotiation REGULAR         | IEBEXMBA (MAR-2023) 3 No No Sí <u>Borrar</u>                         |  |  |  |  |  |  |
| IMBA (OF)              | ENE-2023                  | COMUNICACIÓN PARA LA PERS PERSUASIVE COMMUNICATION OBLIGATORIA | FACILITATION REGULAR                                              | IEBEXMBA (MAR-2023) 3 No No Sí <u>Borrar</u>                         |  |  |  |  |  |  |
| MAB (OF)               | SEP-22                    | CONTABILIDAD FINANCIERA/FII FINANCIAL ACCOUNTING OBLIGATORIA   | FINANCIAL ACCOUNTING CONTABILIDAD FINANCIERA REGULAR              | IEBEXMBA (MAR-2023) 3 No No Sí <u>Borrar</u>                         |  |  |  |  |  |  |
| MAFE (OF)              | SEP-22                    | CONTROL DE GESTIÓN/MANAG MANAGEMENT CONTROL OBLIGATORIA        | COST CONTROL REGULAR                                              | IEBEXMBA (MAR-2023) 3 No No Sí Borrar                                |  |  |  |  |  |  |
| MAJE (OF)              | SEP-22                    | DIRECCIÓN DE MARKETING/MA MARKETING MANAGEMENT OBLIGATORIA     | MARKETING MANAGEMENT REGULAR                                      | IEBEXMBA (MAR-2023) 3 No No Sí Borrar                                |  |  |  |  |  |  |
| MAJI (OF)              | OCT-22                    | DIRECCIÓN FINANCIERA/FINAN FINANCIAL MANAGEMENT OBLIGATORIA    | FINANCIAL MANAGEMENT FINANCIAL MANAGEMENT REGULAR                 | IEBEXMBA (MAR-2023) 3 No No Sí Borrar                                |  |  |  |  |  |  |
| MBA (OF)               | EMBA-ES (OCT. 22/DIC.23)  | ECONOMÍA DEL DESARROLLO/( ECONOMIC DEVELORMENT OBLICATORIA     | THE CLOBAL ECONOMY, DAST, F. THE CLOBAL ECONOMY, DAST, F. RECULAR | IEBEXMBA (MAR-2023) 3 No No Sí <u>Borrar</u>                         |  |  |  |  |  |  |

## Paso 2. Generar informe de notas

Para generar el informe de notas hacemos click en "Generar Excel". Al generar dicho Excel podremos elegir si queremos que muestre también las asignaturas privadas con sus notas o solo las oficiales.

|                                     |                                |                                                                                     |                                                      |                                   |                                          |                                |                  |                                                                      | Informe de notas oficiales     |             |           |                |                         |                                                 |  |
|-------------------------------------|--------------------------------|-------------------------------------------------------------------------------------|------------------------------------------------------|-----------------------------------|------------------------------------------|--------------------------------|------------------|----------------------------------------------------------------------|--------------------------------|-------------|-----------|----------------|-------------------------|-------------------------------------------------|--|
| <b>*</b>                            |                                |                                                                                     |                                                      |                                   |                                          |                                |                  |                                                                      |                                |             |           |                | <b>Ate</b><br>Teresa Ba | nea<br>ciero                                    |  |
| MASTERS OF                          | FICIALES                       |                                                                                     |                                                      |                                   |                                          |                                |                  |                                                                      |                                |             |           |                |                         |                                                 |  |
| PROGRAMA OFICIAL                    |                                |                                                                                     |                                                      |                                   |                                          |                                |                  |                                                                      |                                |             |           |                | 202                     | 2/2023 🔍                                        |  |
| PROGRAMA 🗢                          | CONVOCATORIA                   | ASIGNATURAS RELACIONAD                                                              | DAS                                                  |                                   |                                          |                                |                  | 💿 VER PROCESO 🖆 MATRICULAR Y VOLCAR NOTAS 🔂 GENERAR EKCEL 🙋 EKPORTAR |                                |             |           |                |                         |                                                 |  |
| х                                   | х                              | ASIGNATURA OFICIAL 💠                                                                | ASIGNATURA OFICIAL (EN)                              | TIPO ASIGNATURA                   | ASIGNATURA NO OFICIAL                    | ASIGNATURA NO OFICIAL (E       | N) TIPO ASIGNATU | RA PROGRAMA N                                                        | OFICIAL                        | ECTS        | RECONOCID | VOLCAR NOT     | REQUERIDA               |                                                 |  |
| IEBEXMBA (OF)                       | IEBEX MBA (MAR. 23/MAY. 2      | x                                                                                   | х                                                    | х                                 | х                                        |                                | x                | x                                                                    |                                | x           | ~ X       | ~ X            | ~ X                     | _                                               |  |
| IMBA (OF)                           | ENE-2022                       | COMUNICACIÓN PARA LA PERS                                                           | PERSUASIVE COMMUNICATION                             | OBLIGATORIA                       | PUBLIC SPEAK YOUR MIND AN                | c                              | REGULAR          | IEBEXMBA (M                                                          | R-2023)                        | 3           | No        | No             | Sí                      | <u>Borrar</u>                                   |  |
| IMBA (OF)<br>MAB (OF)               | SEP-2022<br>ENE-2023<br>SEP-22 | COMUNICACIÓN PARA LA PERS                                                           | PERSUASIVE COMMUNICATION<br>PERSUASIVE COMMUNICATION | OBLIGATORIA<br>OBLIGATORIA        | Empower Your Negotiation<br>FACILITATION | Empower Your Negotiation       | REGULAR          | IEBEXMBA (M<br>IEBEXMBA (M                                           | R-2023)<br>R-2023)             | 3           | No<br>No  | No<br>No       | Sí<br>Sí                | <u>Borrar</u><br>Borrar                         |  |
| MAFE (OF)<br>MAJE (OF)<br>MAJI (OF) | SEP-22<br>SEP-22<br>OCT-22     | CONTABILIDAD FINANCIERA/FI<br>CONTROL DE GESTIÓN/MANAC<br>DIRECCIÓN DE MARKETING/MA | MANAGEMENT CONTROL                                   |                                   | NATURA/NOTA PRIVA                        | CONTABILIDAD FINANCIERA<br>DA: | KEGULAR          | IEBEXMBA (M<br>IEBEXMBA (M<br>IEBEXMBA (M                            | R-2023)<br>R-2023)<br>(R-2023) | 3<br>3<br>3 | No<br>No  | No<br>No<br>No | Si<br>Si<br>Si          | <u>Borrar</u><br><u>Borrar</u><br><u>Borrar</u> |  |
| MBA (OF)                            | EMBA-ES (OCT. 22/DIC.23)       | DIRECCION FINANCIERA/FINAN<br>ECONOMÍA DEL DESARROLLO/                              | ECONOMIC DEVELOPMENT                                 | o                                 |                                          |                                |                  | IEBEXMBA (M                                                          | R-2023)<br>R-2023)             | 3           | No<br>No  | No             | Sí                      | <u>Borrar</u><br>Borrar                         |  |
|                                     |                                |                                                                                     |                                                      | MOSTRAR ALUN<br>NO<br>DUAL:<br>NO | INOS BAJA/EXPULSIO                       | N:                             |                  |                                                                      |                                |             |           |                |                         |                                                 |  |
|                                     |                                |                                                                                     |                                                      |                                   |                                          | ⊗ CANCELAR (                   | ACEPTAR          |                                                                      |                                |             |           |                |                         |                                                 |  |